## 

## Inbetriebnahme Casambi Gateway

- 1. Nehmen Sie das Casambi Cloud Gateway-Gerät aus der Verpackung. Stecken Sie das Netzkabel ein und verbinden Sie das Gateway mit einer Stromquelle.
- 2. Öffnen Sie die Casambi-App. Gehen Sie zu "Meine Netzwerke", um das Netzwerk auszuwählen, zu dem Sie das Gateway hinzufügen möchten. Das Gateway kann jeweils nur mit einem Netzwerk verbunden sein.
- 3. Melden Sie sich bei dem Netzwerk an, zu dem Sie das Gateway hinzufügen möchten. Die Netzwerkfreigabeeinstellungen müssen entweder auf "Nur Administrator" oder "Passwortgeschützt" eingestellt sein.
- 4. Wenn Sie beim ausgewählten Netzwerk angemeldet sind, navigieren Sie zur Registerkarte "Mehr…" und wählen Sie "Gateways".
- 5. Wählen Sie "Internet-Gateway", um die Ansicht "Internet-Gateways" zu öffnen.
- 6. Wählen Sie "Cloud-Gateway" aus den verfügbaren Optionen aus.
- 7. Die App sucht nun nach verfügbaren Gateways innerhalb der Bluetooth-Reichweite Ihres Geräts und listet diese unter "Verfügbare Gateways" auf. Tippen Sie auf das Gateway, das Sie Ihrem Netzwerk hinzufügen möchten. Tippen Sie auf "ZUM NETZWERK HINZUFÜGEN", um die Einrichtung abzuschließen.
- 8. Unter Einstellungen können Sie nun die Benachrichtigungen und die Datenerfassung einsehen und bearbeiten.
- 9. Um eine WLAN-Verbindung einzurichten, wählen Sie unter "Einstellungen" "WLAN-Einstellungen" aus.